## **Istruzioni** Modificare/ripristinare l'indirizzo di posta elettronica PEC e la password di Doc-Fly

Nelle presenti istruzioni viene indicato come reimpostare o modificare il proprio indirizzo di posta elettronica PEC e la propria password Doc-Fly.

## Reimpostare la password:

 Aprite il sito: <u>https://webmail.pec.konmail.net</u> e cliccate su "Non ricordi la password?".

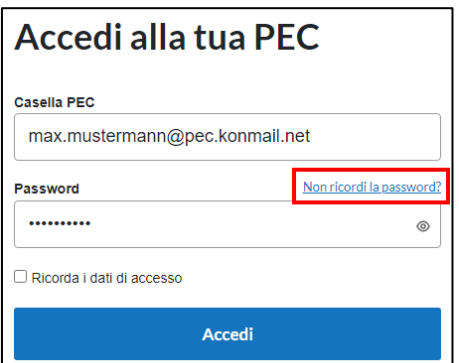

Reimpostazione password

dell CE/E

2

2. Compilare i seguenti campi:

Nome casella PEC: Inserite qui il vostro indirizzo PEC. Codice Fiscale o Partita IVA titolare: Inserire qui il numero di partita IVA o il codice fiscale dell'azienda o del privato.

**Non sono un robot**: Inserite un contrassegno in questo punto.

Cliccare quindi su "Reimposta password" per continuare

3. Riceverete un'e-mail con un link per reimpostare la password.

<u>Nota</u>: l'e-mail con il link per reimpostare la password viene sempre inviata all'indirizzo e-mail specificato durante la registrazione. Il mittente dell'indirizzo e-mail con il link per il reset

è:comunicazioni@staff.aruba.it

| Reimpostazione password                                  |                                                   |        |  |  |  |
|----------------------------------------------------------|---------------------------------------------------|--------|--|--|--|
| Controlla - e dicca sul link per raimpostare la password |                                                   |        |  |  |  |
| II link é                                                | valido per 3 ore e può essere utilizzato una sola | volta. |  |  |  |
|                                                          |                                                   |        |  |  |  |
|                                                          | TORNA ALL'ACCESSO                                 |        |  |  |  |
|                                                          |                                                   |        |  |  |  |

4. Aprite il link indicato nell'e-mail.

| Imposta la nuova password per la tua casella PEC 🛛                                                                                                    |
|----------------------------------------------------------------------------------------------------|
| Von ArubaPEC Assistenza Clienti <comunicazioni@staff.aruba.it> am 15.09.2023 09:53<br/>S Details ④ Kopfzeilen ≣ Einfacher Text</comunicazioni@staff.aruba.it> |
| Gentile cliente,                                                                                                    |
| premi sul pulsante per reimpostare la password associata alla casella PEC                                                                                     |
| REIMPOSTA PASSWORD                                                                                                    |
| Il pulsante è valido per 3 ore e può essere utilizzato una sola volta.                                                                                        |
|                                                                                                    |
| Cordiali saluti                                                                                                    |
|                                                                                                    |
| Aruba PEC S.p.A.                                                                                                    |
|                                                                                                    |
| Questa mail è inviata da un sistema automatico, la preghiamo di non rispondere perchè il messaggio non ci giungerebbe.                                        |
| Per qualsiasi informazione la preghiamo di visitare il sito http://www.pec.it oppure contattare il nostro servizio clienti.                                   |

5. Inserire la nuova password desiderata in "Nuova password" e in "Ripeti password". Osservare i criteri specificati.

Nota: non è possibile inserire una password precedentemente impostata.

| <b>Reimpostazione password</b>                                                                                                   |
|----------------------------------------------------------------------------------------------------|
| La sicurezza dei tuoi dati è importante.<br>Assicurati di inserire una password con le caratteristiche che ti abbiamo suggerito. |
| Nuova password:                                                                                                    |
|                                                                                                    |
| Criteri della nuova password                                                                                                    |
| → Lunghezza compresa tra 8 e 256 caratteri                                                                                       |
| → Almeno una maiuscola e una minuscola                                                                                           |
| → Almeno un numero                                                                                                    |
| → Almeno un simbolo tra !#\$%&@()*+,./-;;=?[]_{ }\                                                                               |
| Deve essere diversa dalle ultime 12 usate                                                                                        |
| Ripeti password:                                                                                                    |
| O                                                                                                    |
|                                                                                                    |
|                                                                                                    |
| REIMPOSTA PASSWORD                                                                                                    |

Una volta inserita e confermata due volte la nuova password, il processo si conclude facendo clic su "Reimposta password".

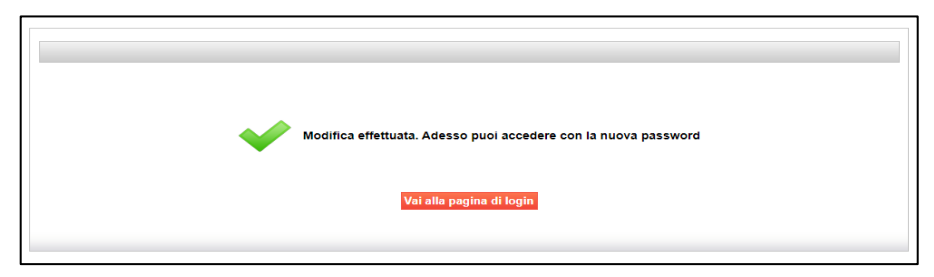

## **Cambiare la password:**

- 1. Aprire la pagina: <u>https://webmail.pec.konmail.net.</u>
- Dopo aver effettuato il login con i propri dati di accesso, cliccare su "Impostazioni" in alto a destra. Selezionate ora il campo "Account" e cliccate su "Sicurezza e password".

| конујято               | Messaggi   | Archivio    | Contatti | Calendario | Attività | ۞ Impostazioni |
|------------------------|------------|-------------|----------|------------|----------|----------------|
|                        |            |             |          |            |          |                |
| CASELLA >              | Informazio | ni casella  |          |            |          |                |
|                        | mormazic   | nii cascila |          |            |          |                |
| Sicurezza e password 🗹 | Casella    | Titolare    | -        |            |          |                |
| WEBMAIL >              | PRO        |             |          |            |          |                |

3. Cliccare sulla voce "Sicurezza" nel menu a sinistra e poi su "Password webmail e app". Inserite la password attuale nel campo "Password attuale".

A questo punto inserite una nuova password a vostra scelta nei campi "Nuova password" e "Reimposta password". Osservare i criteri specificati.

Cliccare quindi su "Salva" per salvare la modifica.

| Password web                                          | mail e app        |                                                                                                    |
|-------------------------------------------------------|-------------------|----------------------------------------------------------------------------------------------------|
| Password web                                          | mail e app        |                                                                                                    |
| ove usarla<br>) Webmail PEC                           |                   |                                                                                                    |
| ove usarla<br>) Webmail PEC                           |                   |                                                                                                    |
| Webmail PEC                                           |                   |                                                                                                    |
| 0                                                     | App Aruba PEC     | <ul> <li>Programmi di posta (Outlook, Mail, i</li> </ul>                                                                                                    |
| Ovunque                                               | Smartphonestablet | Computer                                                                                                    |
|                                                       |                   |                                                                                                    |
|                                                       |                   |                                                                                                    |
| Cambia password Scade                                 | enza password     |                                                                                                    |
|                                                       |                   |                                                                                                    |
| Password attuale                                      |                   |                                                                                                    |
|                                                       |                   | ۲                                                                                                    |
|                                                       |                   |                                                                                                    |
| Nuova password                                        |                   |                                                                                                    |
|                                                       |                   | ٢                                                                                                    |
|                                                       |                   | •                                                                                                    |
| Criteri della nuova password                          |                   |                                                                                                    |
| → Lunghezza compresa tra 8 e 258 ca                   | ratteri           |                                                                                                    |
| → Almeno una maiuscola e una minuscola                | tola              |                                                                                                    |
| Aimeno un numero     Almeno un simbolo tra MS368/2011 | 6=20, 03)         |                                                                                                    |
| Deve essere diversa dalle ultime 12                   | usate             |                                                                                                    |
|                                                       |                   |                                                                                                    |
| Ripeti password                                       |                   |                                                                                                    |
|                                                       |                   | ۲                                                                                                    |
|                                                       |                   |                                                                                                    |
|                                                       |                   |                                                                                                    |
|                                                       |                   |                                                                                                    |
|                                                       |                   |                                                                                                    |
|                                                       |                   | Oversarial powersarial powersaria powersarial powersarial p |